# Rate Groups in Series25 Pricing

#### Click here to view related articles.

#### In This Article:

- Creating Rate Groups
- Associating Rate Groups With Organization Types

Rate groups determine which fee is charged for a location, resource, or another part of an event. By setting up different prices for each rate group, you can ensure that a student organization is billed differently than an outside vendor, even if they're renting the same space.

Once you create your rate groups, next you'll associate them with organization types. Since an organization can only have one type, you can expect that your charging will be consistent within 25Live.

## **Creating Rate Groups**

### **25Live System Settings**

- 1. Access 25Live System Settings from the More menu in the upper right of 25Live and select Pricing Settings.
- 2. Select the Pricing Set-Ups area in the sidebar on the left, then Rate Groups.
- 3. Click the Create New button.
- 4. Wait for a new rate group to be added to the table below. It will have a default name like "New\_123".
- 5. Click the Name of the rate group to edit it.
- (Optional) Click the Group Code area to set it for the rate group. This code can appear on invoices along with codes for rate schedules and organizations. See Invoice Account Numbers in Series25 Pricing for more information.

If there are a lot of rate groups in your list, you can type in the Filter box to narrow it down according to their names.

#### **Updating Rate Groups**

To edit or remove a rate group that already exists, click the text boxes to change its name/code, or click the checkbox to make it inactive.

Inactivating a rate group prevents it from being added to any new organization types while not altering any other data in 25Live. You aren't able to delete a rate group unless it is not in use by any organization types. (System administrators can use the "force delete" option to delete a rate group anyway, but it may have a negative effect on organization types where it's in use.)

See <u>Working With Master Definitions In 25Live</u> for more information about editing, deleting, and viewing usage.

### Copyright CollegeNET, Page 1

This content is intended only for licenced CollegeNET Series25 customers. Unauthorized use is prohibited.

|                                                                                     | Rate Groups    |                     |            |              |              |      |        |  |  |  |  |  |
|-------------------------------------------------------------------------------------|----------------|---------------------|------------|--------------|--------------|------|--------|--|--|--|--|--|
| Rate Schedules                                                                      | Add Rate Group |                     |            |              |              |      |        |  |  |  |  |  |
|                                                                                     | Filter:        |                     | Save Sort  |              |              |      |        |  |  |  |  |  |
| Pricing Set-Ups                                                                     | Order ID       | Name                | Group Code | Active       | Usage Report | Edit | Delete |  |  |  |  |  |
| Rate Groups                                                                         | :: 1 5         | External Tax Exempt | TE         | $\checkmark$ | View         | Edit | Delete |  |  |  |  |  |
|                                                                                     | ··· 2 19       | Co-Sponsored        | CS         | $\checkmark$ | View         | Edit | Delete |  |  |  |  |  |
| Tax Schedules                                                                       | :: 3 1         | External For-Profit | FP         |              | View         | Edit | Delete |  |  |  |  |  |
| Pricing Times                                                                       | :: 4 2         | Internal            | IN         | $\checkmark$ | View         | Edit | Delete |  |  |  |  |  |
|                                                                                     | :: 5 3         | External Non-Profit | NP         | $\checkmark$ | View         | Edit | Delete |  |  |  |  |  |
| Account Formats                                                                     | Save Sort      |                     |            |              |              |      |        |  |  |  |  |  |
| Image: Adding and editing rate groups in 25Live System Settings > Pricing Settings. |                |                     |            |              |              |      |        |  |  |  |  |  |

## Associating Rate Groups With Organization Types

After you create your rate groups, you should link them with organization types. Doing so allows pricing to be automatically applied to events based on the rate group associated with the event's organization. If you don't select a default rate group, pricing will not be calculated for organizations of that type.

## 25Live System Settings

i

- 1. Access **25Live System Settings** from the More menu in the upper right of 25Live and select **Master Definitions**.
- 2. Select the **Org Types** area in the sidebar on the left.
- 3. For each organization type you wish to configure, select a **Default Rate Group** from the drop-down menu.

Read more about working with organization types in Adding and Editing Org Types In 25Live.

| Org   | Types                                        |    |                         |   |              |          |                     |   |      |       |        |        |              |
|-------|----------------------------------------------|----|-------------------------|---|--------------|----------|---------------------|---|------|-------|--------|--------|--------------|
| Cre   | ate New                                      |    |                         |   |              |          |                     |   |      |       |        |        |              |
| Filte | :                                            |    |                         |   |              |          |                     |   |      |       |        |        | Save Sort C  |
|       | Order                                        | ID | Name                    |   | Active       | Abridged | Default Rate Group  |   | Tags | Usage | Report | Delete | Force Delete |
| ::    | 1                                            | 1  | Administrative          | C |              |          | Internal            | ~ | Add  | View  | View   | Delete | Force Delete |
|       | 2                                            | 3  | Athletic                | ¢ |              |          | Internal            | ~ | Add  | View  | View   | Delete | Force Delete |
|       | 3                                            | 2  | External (For-Profit)   | C |              |          | External For-Profit | ~ | Add  | View  | View   | Delete | Force Delete |
|       | 4                                            | 4  | External (Non-Profit)   | C |              |          | External Non-Profit | ~ | Add  | View  | View   | Delete | Force Delete |
|       | 5                                            | 7  | External Tax-<br>Exempt | C |              |          | External Tax Exempt | ~ | Add  | View  | View   | Delete | Force Delete |
|       | 6                                            | 5  | Student                 | C | $\checkmark$ |          | Internal            | ~ | Add  | View  | View   | Delete | Force Delete |
|       | Image: Editing organization types in 25Live. |    |                         |   |              |          |                     |   |      |       |        |        |              |

## Example

The relationship between organizations, organization types, and rate groups is illustrated by the following sample:

| Organization                 | Org Type         | Rate Group            |  |  |  |
|------------------------------|------------------|-----------------------|--|--|--|
| Soccer Team                  | Athletics        | Internal              |  |  |  |
| Basketball Team              |                  |                       |  |  |  |
| Chess Enthusiasts            | Student Clubs    |                       |  |  |  |
| Science Fiction Society      |                  |                       |  |  |  |
| Faculty Leaders              | Administrative   |                       |  |  |  |
| Academic Affairs             |                  |                       |  |  |  |
| Hollywood Filming Company    | External         | External              |  |  |  |
| Midland Dance Studio         |                  |                       |  |  |  |
| CollegeNET                   |                  |                       |  |  |  |
| Northeast Alumni Association | Alumni Groups    | External (Non-Profit) |  |  |  |
| International Alumni         |                  |                       |  |  |  |
| Boy Scouts of America        | Community Groups |                       |  |  |  |
| Red Cross                    |                  |                       |  |  |  |

PREVIOUS: Brainstorming Your Pricing Needs

UP NEXT: Tax Schedules